# Thunderbird für Office 365 Konfiguration

Die Anleitung bezieht sich auf Thunderbird Version 91.7.0.

Unter Extras – Konten-Einstellung – Konten-Aktionen – E-Mail-Konto hinzufügen.

| Server-Eins                | tellungen                                 |                   |                                |               |                     |  |
|----------------------------|-------------------------------------------|-------------------|--------------------------------|---------------|---------------------|--|
| Servertyp:                 | IMAP                                      |                   |                                |               |                     |  |
| Server:                    | outlook.office365.com                     |                   |                                | <u>P</u> ort: | 993 🔨 Standard: 993 |  |
| Benutzername:              | e: Benutzername@technikerschule-berlin.de |                   |                                |               |                     |  |
| Sicherheit un              | d Authentifizie                           | erung             |                                |               |                     |  |
| Verbindungssicherheit: SSL |                                           | SSL/TLS           | ~                              |               |                     |  |
| A <u>u</u> thentifizierur  | ngsmethode:                               | DAuth2            | ~                              |               |                     |  |
| !! Der Benutze             | ername ist ni                             | cht die E-Mail-Ad | resse!!                        |               |                     |  |
| Postausgangss              | server (SMTP                              | )                 |                                |               |                     |  |
|                            |                                           | SMTP-Serve        | er                             |               |                     |  |
| Einstellung                | gen                                       |                   |                                |               |                     |  |
| <u>B</u> eschreibun        | ig: Office 365 (Microsoft)                |                   |                                |               |                     |  |
| Server:                    | outlook.                                  | office365.com     |                                |               |                     |  |
| <u>P</u> ort:              | 587                                       | Standard:58       | 7                              |               |                     |  |
| Sicherheit                 | und Authe                                 | ntifizierung      |                                |               |                     |  |
| Verbindungssicherheit:     |                                           | STARTTLS          |                                | $\sim$        |                     |  |
| A <u>u</u> thentifizie     | rungsmethod                               | le: OAuth2        |                                | ~             |                     |  |
| Benutzerna <u>m</u> e:     |                                           | Benutzernan       | Benutzername@technikerschule-b |               |                     |  |
| 27                         |                                           |                   |                                | OK Abbre      | chen                |  |
|                            |                                           |                   |                                |               |                     |  |

Für die Synchronisation mit dem Kalender werden noch zwei Add-ons benötigt.

TbSync und Provider für Exchange ActiveSync.

Unter Extras Add-on und Themes die beiden Add-ons installieren.

Einrichten Provider für Exchange ActiveSync

## Unter Extras – Synchronisationseinstellung (TbSync)

| TbSync Kontoverwaltu                  | ing           |                   |                         |                           | - | ×     |
|---------------------------------------|---------------|-------------------|-------------------------|---------------------------|---|-------|
| ontoeinstellungen                     | Category Mana | iger Community    | 2<br>Hilfe              |                           |   |       |
| Konten                                | Status        |                   |                         |                           |   |       |
|                                       |               |                   |                         |                           |   |       |
|                                       |               |                   | Es sind aktuell noch ke | eine Konten konfiguriert. |   |       |
|                                       |               |                   |                         |                           |   |       |
|                                       |               |                   |                         |                           |   |       |
| Konto Aktioner                        | ı <b>v</b>    |                   |                         |                           |   |       |
| <ul> <li>Neues Konto hinze</li> </ul> | ufügen 💙      | 🧐 Google's People | API                     |                           |   | <br>- |
| 🛓 Ereignisprotokoll a                 | anzeigen      | 糭 CalDAV & Cardl  | DAV                     |                           |   |       |
|                                       |               | 🔀 Exchange Activ  | eSync                   |                           |   |       |

## Exchange ActiveSync auswählen.

|                                                                                                    |                                                                                                    | $\times \mid$ |  |  |  |  |  |
|----------------------------------------------------------------------------------------------------|----------------------------------------------------------------------------------------------------|---------------|--|--|--|--|--|
| Kontoinformationen                                                                                    |                                                                                                    |               |  |  |  |  |  |
| Bitte wählen Sie eine der verfügba<br>angeforderten Details ein.                                      | Bitte wählen Sie eine der verfügbaren Server-Konfigurationen aus und geben Sie die<br>angeforderten Details ein.                                                                                     |               |  |  |  |  |  |
| Automatische Konfigu<br>Die Konfiguration vieler<br>Ihrer E-Mail-Adresse erf                          | Automatische Konfiguration<br>Die Konfiguration vieler ActiveSync Server kann allein durch die Angabe<br>Ihrer E-Mail-Adresse erfolgen.                                                              |               |  |  |  |  |  |
| Benutzerspezifische K<br>Richten Sie Ihr Konto ein<br>mit dem Sie sich verbin                         | onfiguration<br>n, indem Sie die Adresse des Servers angeben,<br>den möchten.                                                                                                    |               |  |  |  |  |  |
| Microsoft Office 365<br>Konten, die mit Office 3<br>OAuth 2.0 Authentifizie<br>Authentication (MFA) u | <b>Microsoft Office 365</b><br>Konten, die mit Office 365 verbunden sind, verwenden den modernen<br>OAuth 2.0 Authentifizierungsprozess, der auch Multi-Factor-<br>Authentication (MFA) unterstützt. |               |  |  |  |  |  |
| Kontoname:<br>Benutzername (E-Mail Adresse):                                                          |                                                                                                    |               |  |  |  |  |  |
|                                                                                                    |                                                                                                    |               |  |  |  |  |  |
|                                                                                                    | Konto hinzufügen Abbrechen                                                                                                    |               |  |  |  |  |  |

#### Benutzername@technikerschule-berlin.de

Anschließen erscheint ein Microsoft Anmelde Fenster.

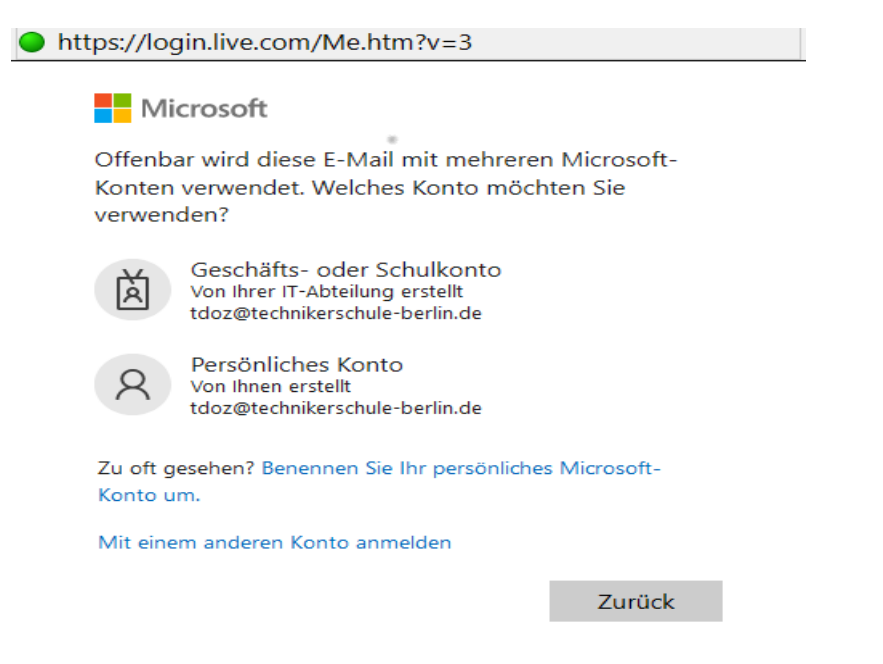

Bitte auch hier Geschäfts- oder Schulkonto auswählen.

#### Jetzt das STB Passwort eingeben.

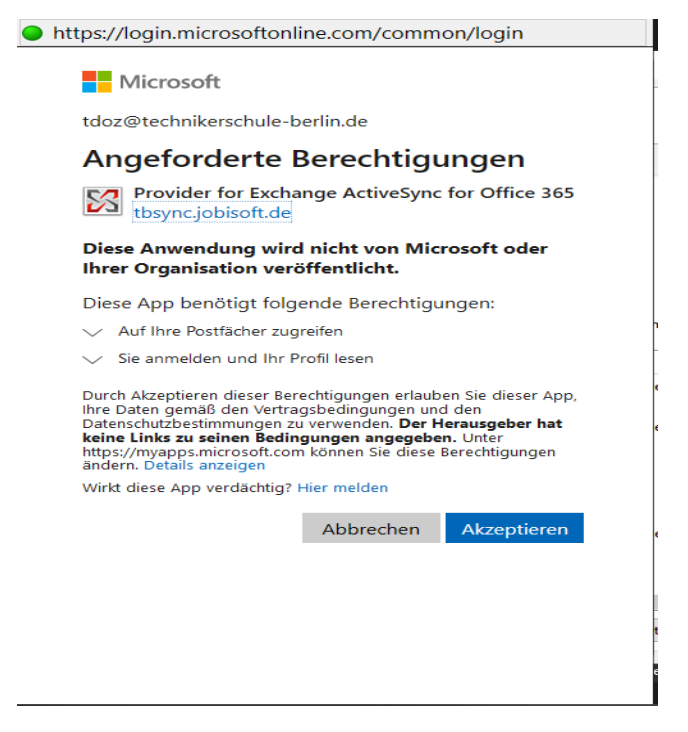

Die Sicherheit Berechtigung akzeptieren.

Jetzt sollte auf der linken Seite ihr Konto angezeigt werden. Den haken setzen "Konto aktivieren und synchronisieren" Jetzt erscheint Verfügbare Ressourcen Dort z.B. Kalender auswählen und auf "Jetzt synchronisieren" klicken. Fertig.